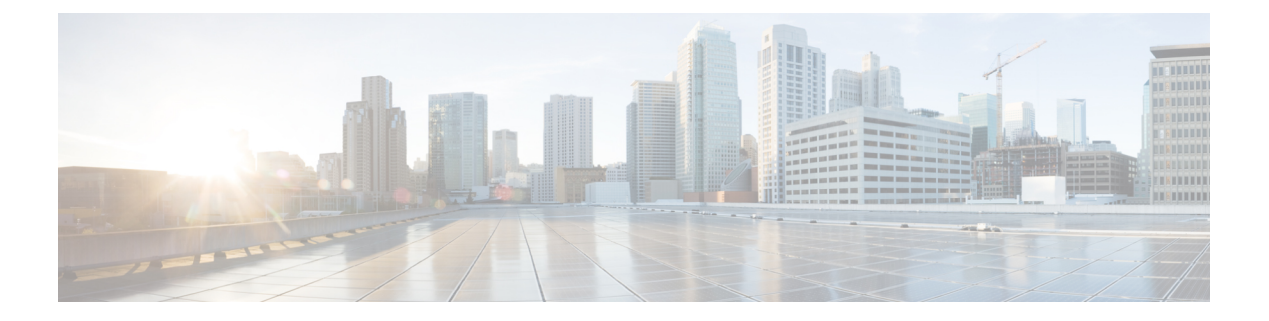

# **Your Phone**

- The Cisco IP Phone 7800 Series, on page 1
- Phone Setup, on page 6
- Activate and Sign In to Your Phone, on page 10
- Self Care Portal, on page 12
- Buttons and Hardware, on page 14
- Power Requirements, on page 19
- Phone Firmware and Upgrades, on page 19
- Energy Savings, on page 20
- Additional Help and Information , on page 20

# The Cisco IP Phone 7800 Series

The Cisco IP Phones 7811, 7821, 7841, and 7861 deliver easy-to-use, highly-secure voice communications.

Figure 1: The Cisco IP Phone 7800 Series

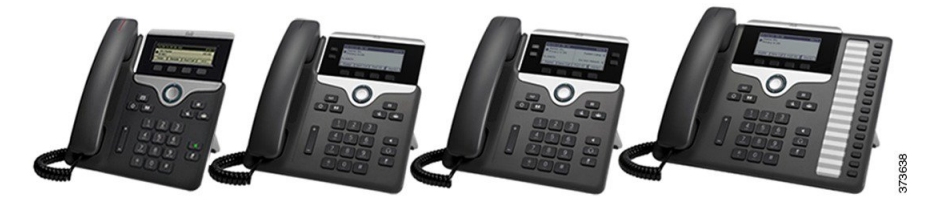

The following table shows the major features for the Cisco IP Phone 7800 Series.

#### Table 1: Cisco IP Phone 7800 Series Major Features

| Features           | 7811                       | 7821                      | 7841                      | 7861                      |
|--------------------|----------------------------|---------------------------|---------------------------|---------------------------|
| Screen             | Greyscale, no<br>backlight | Greyscale, with backlight | Greyscale, with backlight | Greyscale, with backlight |
| Lines              | 1                          | 2                         | 4                         | 16                        |
| Fixed feature keys | 8                          | 9                         | 9                         | 9                         |

Your phone must be connected to a network and configured to connect to a call control system. The phones support many functions and features, depending on the call control system. Your phone might not have all functions available, based on the way your administrator has set it up.

When you add features to your phone, some features require a line button. But each line button on your phone can support only one function (a line, a speed dial, or a feature). If your phone's line buttons are already in use, your phone won't display any additional features.

To check which phone model you have, press **Applications** and select **Phone information**. The **Model number** field shows your phone model.

# **New and Changed Information**

## New and Changed Information for Firmware Release 14.1(1)

The following information is new or changed for Firmware Release 14.1(1).

| Feature                                                         | New or Changed                                                      |
|-----------------------------------------------------------------|---------------------------------------------------------------------|
| Configurable Delayed PLAR                                       | Make a Call With A Hotline Phone                                    |
| MRA Support for Extension Mobility Login with<br>Cisco Headsets | Sign into Extension Mobility with Your Cisco<br>Headset, on page 11 |

### New and Changed Information for Firmware Release 14.0(1)

**Table 2: New and Changed Information** 

| Feature                                           | New or Changed                                              |
|---------------------------------------------------|-------------------------------------------------------------|
| Hunt Group Enhancements                           | Recent Calls List                                           |
| New Menu Setting for the Cisco Headset 500 Series | Change Your Headset Ringer Settings                         |
| Headset Upgrade Progress Indicator                | Update Your Cisco Headset Firmware With a Cisco<br>IP Phone |

### New and Changed Information for Firmware Release 12.8(1)

The following table shows the changes made for Firmware Release 12.8(1).

#### Table 3: Cisco IP Phone 7800 Revisions for Firmware Release 12.8(1)

| Feature                                                              | New or Changed Content                                                                                                   |
|----------------------------------------------------------------------|----------------------------------------------------------------------------------------------------|
| Simplify Extension Mobility Login with a Cisco<br>Headset 500 Series | Sign into Extension Mobility with Your Cisco<br>Headset, on page 11<br>Associate Your Headset with Your User Information |
| Phone Data Migration                                                 | Replace Your Existing Phone with a New Phone, on page 9                                                                  |

## New and Changed Information for Firmware Release 12.7(1)

The following table shows the changes made for Firmware Release 12.7(1).

#### Table 4: Cisco IP Phone 7800 User Guide Revisions for Firmware Release 12.7(1)

| Revision                                                | Updated Section                                                                                                    |
|---------------------------------------------------------|----------------------------------------------------------------------------------------------------|
| Updated for Select Key LED and Energy Savings.          | Energy Savings, on page 20                                                                                                    |
|                                                         | Turn Off the Select Key LED for Energy Save Mode                                                                                                    |
| Updated for E-hook.                                     | Enable Electronic Hookswitch Control on Your Phone                                                                                                  |
| Updated for hunt group calls on Call Alert              | Answer a Call Within Your Hunt Group                                                                                                    |
| Cisco Headset 500 Series Firmware Release 1.5<br>Change |                                                                                                    |
| General changes                                         | In certain circumstances, users who dialed a number<br>that was busy received the reorder tone. With this<br>release, the user hears the busy tone. |
|                                                         | New section Phone Icons, on page 17                                                                                                    |

## New and Changed Information for Firmware Release 12.6(1)

The following table shows the changes made for Firmware Release 12.6(1).

#### Table 5: Cisco IP Phone 7800 User Guide Revisions for Firmware Release 12.6(1)

| Revision                                           | Updated Section                                |
|----------------------------------------------------|------------------------------------------------|
| Added a section about sharing a network connection | Share a Network Connection with Your Phone and |
| between phone and computer.                        | Computer, on page 7                            |

## New and Changed Information for Firmware Release 12.5(1)SR3

All references into Cisco Unified Communications Manager documentation have been updated to support all Cisco Unified Communications Manager releases.

The following table shows the changes made for Firmware Release 12.5(1)SR3.

#### Table 6: Cisco IP Phone 7800 User Guide Revisions for Firmware Release 12.5(1)SR3

| Revision                                 | Updated Section                                                       |
|------------------------------------------|-----------------------------------------------------------------------|
| Added support for Reset Headset Settings | Reset Cisco Headset Settings from Your Phone                          |
| New topic                                | Phone Keypad Characters, on page 15                                   |
| New topic                                | Share a Network Connection with Your Phone and<br>Computer, on page 7 |

### New and Changed Information for Firmware Release 12.5(1)SR2

No user guide updates were required for Firmware Release 12.5(1)SR2.

Firmware Release 12.5(1)SR2 replaces Firmware Release 12.5(1) and Firmware 12.5(1)SR1. Firmware Release 12.5(1)and Firmware Release 12.5(1)SR2 have been deferred in favor of Firmware Release 12.5(1)SR2.

### New and Changed Information for Firmware Release 12.5(1)SR1

All references into Cisco Unified Communications Manager documentation have been updated to support all Cisco Unified Communications Manager releases.

The following table shows the changes made for Firmware Release 12.5(1)SR1.

|--|

| Revision                                | Updated Section                                    |
|-----------------------------------------|----------------------------------------------------|
| Connect with Activation Code Onboarding | Connect with Activation Code Onboarding, on page 8 |
| Cisco Headset 561 and 562 Multibase     | Cisco Headset 561 and 562 with Multibase           |

### New and Changed Information for Firmware Release 12.5(1)

All references into Cisco Unified Communications Manager documentation have been updated to support all Cisco Unified Communications Manager releases.

The following table shows the changes made for Firmware Release 12.5(1).

#### Table 8: Cisco IP Phone 7800 User Guide Revisions for Firmware Release 12.5(1)

| Revision                                                          | Updated Section          |
|-------------------------------------------------------------------|--------------------------|
| Whisper Paging on Cisco Unified Communications<br>Manager Express | Intercom Calls           |
| Disable handset so audio path can be kept on headset              | Audio Path Selection     |
| Cisco Headset 561 and 562                                         | Cisco Headset 500 Series |

### New and Changed Information for Firmware Release 12.1(1)SR1

No updates were required for firmware release 12.1(1)SR1.

## New and Changed Information for Firmware Release 12.1(1)

The following table shows the changes made for Firmware Release 12.1(1).

 Table 9: Cisco IP Phone 7800 Series User Guide Revisions for Firmware Release 12.1(1).

| Revision                                             | Updated Section          |
|------------------------------------------------------|--------------------------|
| Updated for Cisco Headset 531 and Cisco Headset 532. | Cisco Headset 500 Series |

## New and Changed Information for Firmware Release 12.0(1)

No updates were required for firmware release 12.0(1).

## New and Changed Information for Firmware Release 11.7(1)

No user guide updates were required for firmware release 11.7(1).

## New and Changed Information for Firmware Release 11.5(1)SR1

The following table shows the changes made for Firmware Release 11.5(1)SR1.

Table 10: Cisco IP Phone 7800 User Guide revisions for Firmware Release 11.5(1)SR1.

| Revision                                    | Updated Section        |
|---------------------------------------------|------------------------|
| Updated for MLPP and Do not disturb support | Turn On Do Not Disturb |
|                                             | Prioritized Calls      |
|                                             | Answer a Priority Call |

## New and Changed Information for Firmware Release 11.5(1)

This User Guide has been streamlined and restructured to improve the customer experience.

The following table shows the changes made for Firmware Release 11.5(1).

Table 11: Cisco IP Phone 7800 User Guide revisions for Firmware Release 11.5(1).

| Revision                                                    | Updated Section                         |
|-------------------------------------------------------------|-----------------------------------------|
| Added the following section for Postpone a Phone<br>Upgrade | Phone Firmware and Upgrades, on page 19 |

## **New and Changed Information for Firmware Release 11.0**

This User Guide has been streamlined and restructured to improve the customer experience.

The following table shows the changes made for Firmware Release 11.0(1).

#### Table 12: Cisco IP Phone 7800 User Guide revisions for Firmware Release 11.0(1).

| Revision                                                    | Updated Section                     |
|-------------------------------------------------------------|-------------------------------------|
| Added the following section for Problem Report Tool support | Report All Phone Issues, on page 22 |

| Revision                                                  | Updated Section        |
|-----------------------------------------------------------|------------------------|
| Revised the following sections for cBarge and Barge       | Shared Lines           |
| Revised the following sections for Do Not<br>Disturb(DND) | Turn On Do Not Disturb |

# **Feature Support**

This document describes all the features that the device supports. However, not all features may be supported with your current configuration. For information on supported features, contact your administrator.

# **Phone Setup**

Your administrator sets up your phone and connects it to the network. If your phone is not set up and connected, contact your administrator for instructions.

# **Adjust the Handset Rest**

If your phone is wall-mounted or if the handset slips out of the cradle too easily, you may need to adjust the handset rest to ensure that the receiver does not slip out of the cradle.

#### Figure 2: Adjust the Handset Rest

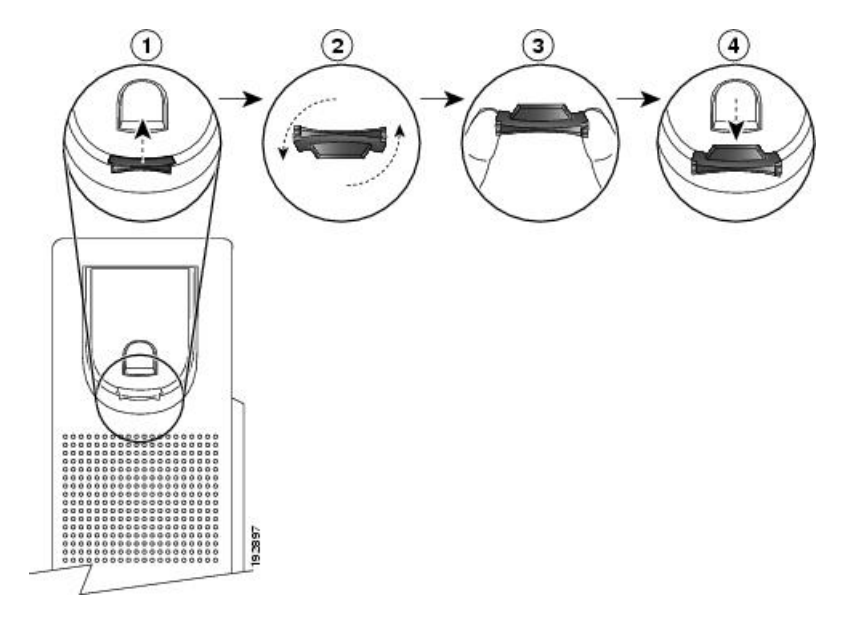

Procedure

- **Step 1** Remove the handset from the cradle and pull the plastic tab from the handset rest.
- **Step 2** Rotate the tab 180 degrees.

| Step 3 | Hold the tab between two fingers, with the corner notches facing you.                                                                       |  |
|--------|----------------------------------------------------------------------------------------------------|--|
| Step 4 | Line up the tab with the slot in the cradle and press the tab evenly into the slot. An extension protrudes from the top of the rotated tab. |  |
| Step 5 | Return the handset to the handset rest.                                                                                                    |  |

# **Change the Viewing Angle of Your Phone**

You can change the angle of the phone, except the Cisco IP Phone 7811, to eliminate glare on the screen.

#### Procedure

| Step 1 | Unplug the phone from the network.                                                    |  |  |
|--------|---------------------------------------------------------------------------------------|--|--|
| Step 2 | Place the phone so that the keypad faces the desktop.                                 |  |  |
| Step 3 | Grasp one side of the footstand with one hand and place your other hand on the phone. |  |  |
| Step 4 | Hold down the phone and pull up on the footstand.                                     |  |  |
| Step 5 | Turn the footstand over.                                                              |  |  |
| Step 6 | Push the footstand back into the phone until the stand locks into place.              |  |  |
| Step 7 | Place the phone upright and plug it into the network.                                 |  |  |

# **Connect to the Network**

You need to connect the phone to the network.

• Wired network connection—The phone is plugged into the network with an Ethernet cable.

After connecting the phone to the network, your phone may be set up for:

• Mobile and Remote Access Through Expressway—If your administrator sets up Mobile and Remote Access Through Expressway and you connect your phone to the network, it connects to the Expressway server.

## Share a Network Connection with Your Phone and Computer

Both your phone and your computer must connect to your network to function. If you only have one Ethernet port, then your devices can share the network connection.

#### Before you begin

Your administrator must enable the PC port in Cisco Unified Communications Manager before you can use it.

#### Procedure

| Step 1 | Connect the phone SW port to the LAN with an Ethernet cable.       |
|--------|--------------------------------------------------------------------|
| Step 2 | Connect your computer to the phone PC port with an Ethernet cable. |

## **Connect with Activation Code Onboarding**

If your network has been configured to support this feature, then you can use Activation Code Onboarding to connect to your company's phone network.

#### **Enter an Activation Code**

Activation codes are used to set up your new phone. They can only be used once, and expire after 1 week. Contact your administrator if you don't know your code or if you need a new one.

#### Procedure

**Step 1** Enter your activation code on the activation screen.

Step 2 Press Submit.

#### **Connect to Expressway**

You can use Mobile and Remote Access Through Expressway to connect into your corporate network when you are working away from your office. Because your phone does not have a TFTP address configured, the phone displays a Welcome screen to begin the sign-in process.

#### Before you begin

If you have been using your phone at the office or with a VPN, reset your service mode before you connect to Expressway.

If you need to connect to Mobile and Remote Access Through Expressway on-premise, restart your phone and press **Select** when prompted.

#### Procedure

- **Step 1** Enter your activation code or service domain on the **Welcome** screen and press **Continue**.
- **Step 2** Enter your username and password.
- Step 3 Press Submit.

#### **Change the Service Mode**

When your phone connects to the existing server, you hear a beep tone that exists for 5 seconds. You also view an alert message window which indicates that you can change the service mode to Huron.

|                  | Procedure                                                                                                    |
|------------------|----------------------------------------------------------------------------------------------------|
| Step 1           | To change the service mode:                                                                                                    |
|                  | <ul> <li>Press the Select key on the phone.</li> <li>Select Settings &gt; Admin Settings &gt; Reset Settings &gt; Service Mode.</li> </ul>                                                                                                    |
|                  | Your phone deactivates your VPN, and then restarts.                                                                                                    |
| Step 2           | Press <b>Reset</b> to change the service to Huron.                                                                                                    |
| Step 3           | Press Cancel to retain the existing service.                                                                                                    |
| Step 2<br>Step 3 | <ul> <li>Press the Select key on the phone.</li> <li>Select Settings &gt; Admin Settings &gt; Reset Settings &gt; Service Mode.</li> <li>Your phone deactivates your VPN, and then restarts.</li> <li>Press Reset to change the service to Huron.</li> <li>Press Cancel to retain the existing service.</li> </ul> |

## **Replace Your Existing Phone with a New Phone**

You can change your phone model. The change can be required for a number of reasons, for example:

- You have updated your Cisco Unified Communications Manager (Unified CM) to a software version that doesn't support the phone model.
- You wants a different phone model from their current model.
- Your phone requires repair or replacement.

**Limitation**: If the old phone has more lines or line buttons than the new phone, the new phone doesn't have the extra lines or line buttons configured.

The phone reboots when the configuration is complete.

#### Before you begin

Your administrator needs to set up Cisco Unified Communications Manager to enable the phone migration.

You need a new phone that hasn't been connected to the network or previously configured.

#### Procedure

- **Step 1** Power off the old phone.
- **Step 2** Power on the new phone.
- **Step 3** If prompted, enter your activation code.
- **Step 4** Select **Replace an existing phone**.
- **Step 5** Enter the primary extension of the old phone.
- **Step 6** If the old phone had a PIN assigned, enter the PIN.
- Step 7 Press Submit.
- **Step 8** If you have several devices, select the device to replace from the list and press **Continue**.

# **Activate and Sign In to Your Phone**

You may need to activate or sign in to your phone. Activation happens once for your phone, and connects the phone to the call control system. Your administrator gives you your sign-in and activation credentials.

## Sign In to Your Phone

#### Before you begin

Get your user ID and PIN or password from your administrator.

#### Procedure

Step 1Enter your user ID in the User ID field.Step 2Enter your PIN or password in the PIN or Password field, then press Submit.

## Sign In to Your Extension from Another Phone

You can use Cisco Extension Mobility to sign in to a different phone in your network and have it act the same as your phone. After you sign in, the phone adopts your user profile, including your phone lines, features, established services, and web-based settings. Your administrator sets you up for the Cisco Extension Mobility service.

#### Before you begin

Get your user ID and PIN from your administrator.

#### Procedure

- Step 1 Press Applications
- **Step 2** Select **Extension Mobility** (name can vary).
- **Step 3** Enter your user ID and PIN.
- **Step 4** If prompted, select a device profile.

# Sign Out of Your Extension from Another Phone

#### Procedure

Step 1

Press Applications

Step 2 Select Extension Mobility.

Step 3 Press Yes to sign out.

## Sign into Extension Mobility with Your Cisco Headset

You can use Cisco Extension Mobility to sign in to a different phone in your network and have it act the same as your phone. After you sign in, the phone adopts your user profile, including your phone lines, features, established services, and web-based settings. Your administrator sets you up for the Cisco Extension Mobility service.

Headset sign-in is supported for Mobile and Remote Access (MRA).

You plug your Cisco Headset 500 Series into someone else's phone. The headsets need to use the Y-cable to access this feature.

If your headset is not mapped to your user id, the first time you perform this procedure, phone may prompt you to map the headset to your ID and the Cisco Unified Communications Manager maps the headset to your user record. The prompt depends on configuration settings for the phone. When your headset is mapped to you, the phone gets your user ID, based on the headset serial number, and displays your ID in the Extension Mobility sign in screen.

Note

If the headset is upgrading or you're on a call, the association can't be made. Wait until the upgrade is finished or the call is finished before you perform this procedure.

When you unplug the headset, you are signed out of Extension Mobility after a delay unless you confirm the sign-out.

You are also automatically signed out of Extension Mobility after a predetermined inactivity time.

#### Before you begin

A headset firmware upgrade can't be in progress.

The phone must be idle.

#### Procedure

- **Step 1** Plug your headset into the phone.
- Step 2 If prompted, enter your user ID and PIN to map the headset to your user information.
- **Step 3** In the Extension Mobility screen, enter your user ID and PIN, and press **Submit**.
- **Step 4** If prompted, select a device profile.
- **Step 5** When finished, unplug your headset.
- Step 6 Press Sign out.

#### **Related Topics**

Associate Your Headset with Your User Information

# **Self Care Portal**

You can customize some phone settings with the Self Care portal web site, which you access from your computer. The Self Care portal is part of your organization's Cisco Unified Communications Manager.

Your administrator gives you the URL to access the Self Care portal, and provides your user ID and password.

In the Self Care portal, you can control features, line settings, and phone services for your phone.

- Phone features include speed dial, do not disturb, and your personal address book.
- Line settings affect a specific phone line (directory number) on your phone. Line settings can include call forwarding, visual and audio message indicators, ring patterns, and other line-specific settings.
- Phone services can include special phone features, network data, and web-based information (such as stock quotes and movie listings). Use the Self Care Portal to subscribe to a phone service before you access it on your phone.

The following table describes some specific features that you configure with the Self Care portal. For more information, see the Self Care portal documentation for your call control system.

| Features          | Description                                                                                                    |
|-------------------|----------------------------------------------------------------------------------------------------|
| Call forward      | Use the number that receives calls when call forward is enabled on the phone. Use the Self Care portal to set up more complicated call forward functions, for example, when your line is busy.                                                                                                    |
| Additional phones | Specify the additional phones such as your mobile phone that you want to use to make<br>and receive calls with the same directory numbers as your desk phone. You can also<br>define blocked and preferred contacts to restrict or allow calls from certain numbers<br>to be sent to your mobile phone. When you set up additional phones, you can also set<br>up these features: |
|                   | <ul> <li>Single number reach—Specify whether the additional phone should ring when someone calls your desk phone.</li> <li>Mobile calls—If the additional phone is a mobile phone, you can set it up to allow you to transfer mobile calls to your desk phone or desk phone calls to your mobile phone.</li> </ul>                                                                |
| Speed dial        | Assign phone numbers to speed-dial numbers so that you can quickly call that person.                                                                                                    |

#### Table 13: Features Available on the Self Care Portal

#### **Related Topics**

Phone Calls with Mobile Connect Speed Dial Forward Calls

## Speed-Dial Numbers

When you dial a number on your phone, you enter a series of digits. When you set up a speed-dial number, the speed-dial number must contain all the digits you need to make the call. For example, if you need to dial 9 to get an outside line, you enter the number 9 and then the number you want to dial.

You can also add other dialed digits to the number. Examples of additional digits include a meeting access code, an extension, a voicemail password, an authorization code, and a billing code.

The dial string can contain the following characters:

- 0 to 9
- Pound (#)
- Asterisk (\*)
- Comma (,)—This is the pause character, and gives a 2 second delay in the dialing. You can have several commas in a row. For example, two commas (,,) represent a pause of 4 seconds.

The rules for dial strings are:

- Use the comma to separate the parts of the dial string.
- An authorization code must always precede a billing code in the speed-dial string.
- A single comma is required between the authorization code and the billing code in the string.
- A speed-dial label is required for speed dials with authorization codes and additional digits.

Before you configure the speed dial, try to dial the digits manually at least once to ensure that the digit sequence is correct.

Your phone does not save the authorization code, billing code, or extra digits from the speed dial in the call history. If you press **Redial** after you connect to a speed-dial destination, the phone prompts you to enter any required authorization code, billing code, or additional digits manually.

#### Example

To set up a speed-dial number to call a person at a specific extension, and if you need an authorization code and billing code, consider the following requirements:

- You need to dial 9 for an outside line.
- You want to call **5556543**.
- You need to input the authorization code **1234**.
- You need to input the billing code 9876.
- You must wait for 4 seconds.
- After the call connects, you must dial the extension 56789#.

In this scenario, the speed-dial number is **95556543**, **1234**, **9876**, **, 56789**#.

#### **Related Topics**

Calls That Require a Billing Code or Authorization Code Phone Keypad Characters, on page 15

# **Buttons and Hardware**

The Cisco IP Phone 7800 Series has distinct hardware types:

- Cisco IP Phone 7811 No buttons on either side of the screen
- Cisco IP Phone 7821 Two buttons on the left side of the screen
- Cisco IP Phone 7841 Two buttons on either side of the screen
- Cisco IP Phone 7861 16 buttons at the right edge of the phone

Figure 3: Cisco IP Phone 7800 Series Buttons and Features

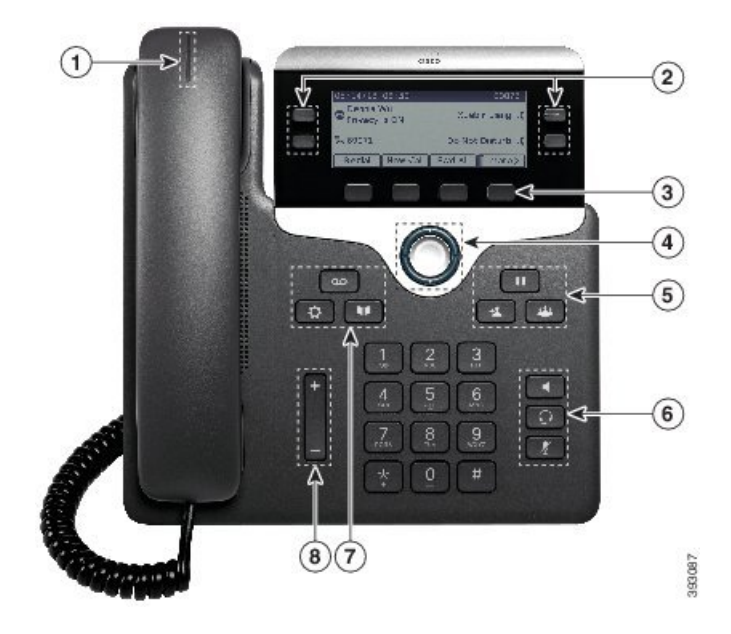

The following table describes the Cisco IP Phone 7800 Series buttons and hardware.

Table 14: Cisco IP Phone 7800 Series Buttons and Features

| 1 | Handset and Handset light strip               | Indicates whether you have an incoming call (flashing red)<br>or a new voice message (steady red).                                                                                                    |
|---|-----------------------------------------------|----------------------------------------------------------------------------------------------------|
| 2 | Programmable feature buttons and line buttons | <ul> <li>Access your phone lines, features, and call sessions.</li> <li>For more information, see Softkey, Line, and Feature Buttons, on page 16.</li> <li>The Cisco IP Phone 7811 does not have programmable feature buttons or line buttons.</li> </ul> |
| 3 | Softkey buttons                               | Access functions and services.<br>For more information, see Softkey, Line, and Feature<br>Buttons, on page 16.                                                                                                    |

| 4 | Navigation cluster                       | Navigation ring and <b>Select</b> O button. Scroll through menus, highlight items, and select the highlighted item. |
|---|------------------------------------------|----------------------------------------------------------------------------------------------------|
| 5 | Hold/Resume, Conference, and<br>Transfer | Hold/Resume Place an active call on hold and resume the held call.                                                  |
|   |                                          | <b>Conference</b> Create a conference call.                                                                         |
|   |                                          | Transfer Transfer a call.                                                                                           |
| 6 | Speakerphone, Mute, and Headset          | <b>Speakerphone</b> Toggle the speakerphone on or off.<br>When the speakerphone is on, the button is lit.           |
|   |                                          | <b>Mute</b> Toggle the microphone on or off. When the microphone is muted, the button is lit.                       |
|   |                                          | Headset I Toggle the headset on. When the headset is on, the button islit. To leave headset mode, you pick up       |
|   |                                          | the handset or select <b>Speakerphone</b>                                                                           |
|   |                                          | The Cisco IP Phone 7811 does not have a <b>Headset</b> button.                                                      |
| 7 | Contacts, Applications, and Messages     | Contacts Access personal and corporate directories.                                                                 |
|   |                                          | Applications Access call history, user preferences, phone settings, and phone model information.                    |
|   |                                          | Messages Autodial your voice messaging system.                                                                      |
| 8 | Volume button                            | -                                                                                                    |
|   |                                          | Adjust the handset, headset, and speakerphone volume (off hook) and the ringer volume(on hook).                     |
|   |                                          |                                                                                                    |

# **Phone Keypad Characters**

The phone keypad allows you to enter letters, numbers, and special characters. You press the **Two (2)** to **Nine (9)** keys to get the letters and numbers. You use the **One (1)**, **Zero (0)**), **Asterisk (\*)**, and **Pound (#)** keys for special characters. The following table lists the special characters for each key for the English locale. Other locales will have their own characters.

| Table | 15: 3 | Special | Characters | on | the | Keypad |
|-------|-------|---------|------------|----|-----|--------|
|-------|-------|---------|------------|----|-----|--------|

| Keypad Key | Special Characters |
|------------|--------------------|
| One (1)    | /.@:;=?&%          |
| Zero (0)   | (space), ! ^ ' "   |

| Keypad Key   | Special Characters |
|--------------|--------------------|
| Asterisk (*) | + * ~`<>           |
| Pound (#)    | #\$£ \(){}[]       |

## Navigation

Use the outer ring of the Navigation cluster to scroll through menus and to move between fields. Use the inner **Select** button of the Navigation cluster to select menu items.

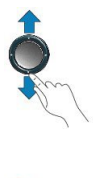

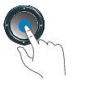

If a menu item has an index number, you can enter the index number with the keypad to select the item.

## Softkey, Line, and Feature Buttons

You can interact with the features on your phone in several ways:

- Softkeys, located below the screen, give you access to the function displayed on the screen above the softkey. The softkeys change depending on what you are doing at the time. The **More** ... softkey shows you that more functions are available.
- Feature and line buttons, located on either side of the screen, give you access to phone features and phone lines.
  - Feature buttons—Used for features such as **Speed dial** or **Call pickup**, and to view your status on another line.
  - Line buttons—Used to answer a call or resume a held call. When not used for an active call, used to initiate phone functions, such as the missed calls display.

Feature and line buttons illuminate to indicate status.

- Green, steady LED—Active call or two-way intercom call
- Green, flashing LED—Held call
- Amber, steady LED—Privacy in use, one-way intercom call, or logged into a Hunt Group
- Amber, flashing LED—Incoming call or reverting call
- E Red, steady LED—Remote line in use (shared line or Line Status) or Do Not Disturb (DND) active
- E Red, flashing LED—Remote line on hold

Your administrator can set up some functions as softkeys or as feature buttons. You can also access some functions with softkeys or the associated hard button.

# **Phone Screen Features**

The phone screen shows information about your phone such as directory number, active call and line status, softkeys, speed dials, placed calls, and phone menu listings. The screen is made up of three sections: the header row, the middle section, and the footer row.

#### Figure 4: Cisco IP Phone 7800 Screen

| 1)   | ▶ 13/07/08 16 01  | 40010                  |
|------|-------------------|------------------------|
|      | Dave Bedi  ★(2)   | James R.<br>Gilbertson |
|      | - Suzanne Des 🛛 🗠 | Sue Yi 🖍               |
| (3)— | Redial New Call   | Fwd All                |

The following table describes the Cisco IP Phone screen components.

#### Table 16: Cisco IP Phone Screen Information

| 1 | At the top of the screen is the header row. The header row displays the phone number, current date and time, as well a number of icons. The icons display when features are active. |
|---|----------------------------------------------------------------------------------------------------|
| 2 | The middle of the phone screen displays the information associated with the line and feature buttons on the phone.                                                                  |
| 3 | The bottom row of the screen contains the softkey labels. Each label indicates the action for the softkey button below the screen.                                                  |

## **Phone Icons**

Your phone screen displays many icons. This section gives images of the common icons

Icons are in color or grayscale, depending on the screen.

#### Lines

| Icon | Description           |
|------|-----------------------|
|      | Line/Directory Number |
| €    | Speed dial            |
|      | Intercom              |
| 0    | Held call             |

| lcon | Description |
|------|-------------|
| Q    | Active call |

#### **Shared Lines**

| Icon | Description                         |
|------|-------------------------------------|
| *    | Incoming call on shared line.       |
| 0    | Shared line active by another user. |

#### Recents

| Icon | Description   |
|------|---------------|
| 4    | Incoming call |
| せ    | Outgoing call |
| >*   | Missed call   |

## **Clean the Phone Screen**

#### Procedure

If your phone screen gets dirty, wipe it with a soft, dry cloth.

**Caution** Do not use any liquids or powders on the phone because they can contaminate the phone components and cause failures.

# **Differences Between Phone Calls and Lines**

We use the terms lines and calls in very specific ways to explain how to use your phone.

- Lines—Each line corresponds to a directory number or intercom number that others can use to call you. You have as many lines as you have directory numbers and phone line icons. Depending upon how your phone is configured, you could have up to 16 lines.
- Calls—Each line can support multiple calls. By default, your phone supports four connected calls per line, but your administrator can adjust this number according to your needs.

Only one call can be active at any time; other calls are automatically placed on hold.

Here is an example: If you have two lines and each line supports four calls, then you could have up to eight connected calls at one time. Only one of those calls is active and the other seven are held calls.

# **Power Requirements**

The following Cisco-approved power adaptors must be used with the Cisco IP Phone 7800 Series:

- Phihong adapter (PSC18U-480); Rating: 48 VDC 0.38A
- Delta adapter (EADP-18VB B); Rating: 48 VDC 0.375A

# Phone Firmware and Upgrades

Your phone comes pre-installed with firmware that is specific to the call control system.

Occasionally, your administrator upgrades the phone firmware for you. This upgrade happens when you are not using your phone because the phone resets to use the new firmware.

# **Postpone a Phone Upgrade**

When new firmware is available, the **Ready to upgrade** window is displayed on your phone and a timer begins a 15-second countdown. If you do nothing, the upgrade proceeds.

You can postpone your firmware upgrade for 1 hour and up to 11 times. The upgrade is also postponed if you make or receive a phone call.

#### Procedure

Select **Delay** to postpone a phone upgrade.

# View the Progress of a Phone Firmware Upgrade

During a phone firmware upgrade, you can view the upgrade progress.

#### Procedure

- Step 1 Press Applications
- **Step 2** Select **Phone information** > **Show detail**.
- Step 3 Press Exit.

# **Energy Savings**

Your administrator can reduce the amount of power your phone screen uses with the following options:

- Power Save—The backlight or screen turns off when the phone is inactive for a set interval.
- You can manage the backlight.
- Power Save Plus—Your phone screen turns on and off at times that are based on your work schedule. If your work hours or work days change, you can contact your administrator to reconfigure your phone.

For example, your administrator can set your phone to alert you 10 minutes before it turns off. You get a message that your phone is turning off soon and you get notifications at these intervals:

- · Four rings at 10 minutes before power off
- Four rings at 7 minutes before power off
- · Four rings at 4 minutes before power off
- 15 rings at 30 seconds before power off

If your phone is active, it waits until it has been inactive for a set interval before it notifies you of the pending power shutdown.

The Cisco IP Phone 7811 doesn't support Power Save or Power Save Plus.

#### **Related Topics**

Adjust the Phone Screen Backlight

# **Turn On Your Phone**

When your phone turns off to save energy, the phone screen is blank and the Select button lights up.

#### Procedure

Press Select to turn your phone back on.

# Additional Help and Information

If you have questions about the functions available on your phone, contact your administrator.

The Cisco website (https://www.cisco.com) contains more information about the phones and call control systems.

• For quick start guides and end-user guides in English, follow this link:

https://www.cisco.com/c/en/us/support/collaboration-endpoints/unified-ip-phone-7800-series/products-user-guide-list.html

• For guides in languages other than English, follow this link:

https://www.cisco.com/c/en/us/support/collaboration-endpoints/unified-ip-phone-7800-series/tsd-products-support-translated-end-user-guides-list.html

• For licensing information, follow this link:

https://www.cisco.com/c/en/us/support/collaboration-endpoints/unified-ip-phone-7800-series/products-licensing-information-listing.html

## **Accessibility Features**

Cisco IP Phones provide accessibility features for the vision impaired, the blind, and the hearing and mobility impaired.

For detailed information about the accessibility features on these phones, see http://www.cisco.com/c/en/us/support/collaboration-endpoints/unified-ip-phone-7800-series/products-technical-reference-list.html.

You can also find more information about accessibility at this Cisco website:

http://www.cisco.com/web/about/responsibility/accessibility/index.html

# Troubleshooting

You may experience issues related to the following scenarios:

- Your phone cannot communicate with the call control system.
- The call control system has communication or internal problems.
- Your phone has internal problems.

If you experience problems, your administrator can help troubleshoot the root cause of the problem.

### **Find Information About Your Phone**

Your administrator may ask for information about your phone. This information uniquely identifies the phone for troubleshooting purposes.

#### Procedure

| Step 1 | Press Applic | ations 🕰 |
|--------|--------------|----------|
|--------|--------------|----------|

**Step 2** Select **Phone information**.

- **Step 3** (Optional) Press **Show detail** to view the active load information.
- Step 4 Press Exit.

### **Report Call Quality Issues**

Your administrator may temporarily configure your phone with the Quality Reporting Tool (QRT) to troubleshoot performance problems. Depending on the configuration, use the QRT to:

- Immediately report an audio problem on a current call.
- Select a general problem from a list of categories and choose reason codes.

#### Procedure

| Step 1 | Press Report quality.                                                                 |
|--------|---------------------------------------------------------------------------------------|
| Step 2 | Scroll and select the item that closely matches your problem.                         |
| Step 3 | Press the <b>Select</b> softkey to send the information to your system administrator. |

### **Report All Phone Issues**

You can use the Cisco Collaboration Problem Report Tool (PRT) to collect and send phone logs, and to report problems to your administrator. If you see a message that the PRT upload has failed, the problem report is saved on the phone and you should alert your administrator.

#### Procedure

| Step 1 | Press Applications                                                                                          |
|--------|----------------------------------------------------------------------------------------------------|
| Step 2 | Select <b>Phone information</b> > <b>Report</b> .                                                           |
| Step 3 | Enter the date and time that you experienced the problem in the Date of problem and Time of problem fields. |
| Step 4 | Select Problem description.                                                                                 |
| Step 5 | Select a description from the displayed list, then press <b>Submit</b> .                                    |

### Lost Phone Connectivity

Sometimes your phone loses its connection to the phone network. When this connection is lost, your phone displays a message.

If you are on an active call when the connection is lost, the call continues. But, you don't have access to all normal phone features because some functions require information from the call control system. For example, your softkeys might not work as you expect.

When the phone reconnects to the call control system, you'll be able to use your phone normally again.

## **Cisco One-Year Limited Hardware Warranty Terms**

Special terms apply to your hardware warranty and services that you can use during the warranty period.

Your formal Warranty Statement, including the warranties and license agreements applicable to Cisco software, is available on Cisco.com at this URL: https://www.cisco.com/go/hwwarranty.